## Como atualizar o software VesselView 4

As instruções a seguir explicam como realizar a atualização do software do VesselView 4. É necessário acesso à Internet juntamente com uma porta de comunicação usada para transferir o arquivo para um cartão micro SD FAT ou FAT32.

## Obtenção do software mais recente

 O software mais recente para o mostrador está disponível on-line para download geral no site da Mercury: www.mercurymarine.com/vesselview. Para determinar qual versão do software está no VesselView, ligue o VesselView. Enquanto o sistema liga, a tela mostrará a versão do software no canto inferior direito. Se o VesselView já estiver ligado, selecione Configurações>Sistema>Sobre para ver a versão atual do software do VesselView.

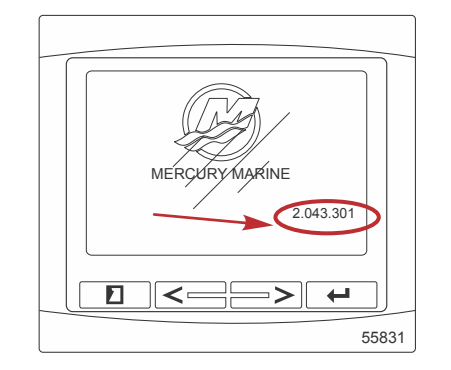

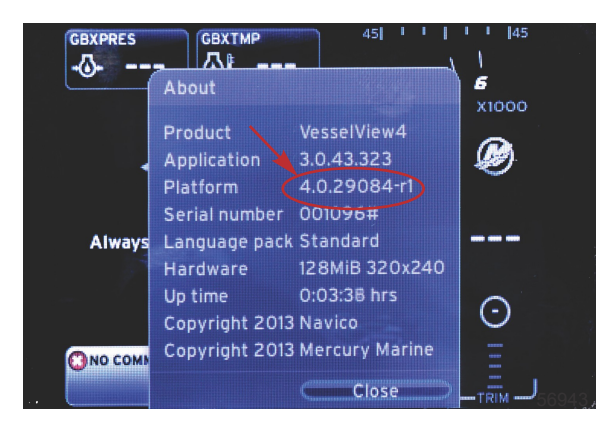

- 2. Selecione VesselView 4 e clique em BAIXAR ATUALIZAÇÃO.
- 3. Dependendo das configurações de segurança do seu computador, pode aparecer uma advertência de segurança. Clique em Permitir para continuar.
- 4. Crie uma pasta no disco rígido para salvar o arquivo.
- 5. Se o sistema solicitar que você SALVE ou EXECUTE, selecione SALVAR e salve no disco rígido. *NOTA: O tamanho do arquivo normalmente é de 20–40 MB.*

IMPORTANTE: Alguns navegadores podem mudar a extensão do arquivo. Verifique se a extensão e o nome do arquivo não foram alterados. A extensão correta após o nome do arquivo deve ser .upd. Não renomeie o arquivo nem altere a extensão.

6. Depois de salvar o arquivo no disco rígido, copie-o para a raiz de um cartão micro SD vazio de 512 MB ou mais FAT ou FAT32. A raiz da unidade é o nível máximo e não é colocada em uma pasta.

## Atualização do VesselView

Considerações importantes antes e durante o processo de atualização:

- Cada mostrador deve ser atualizado individualmente. Não há nenhum recurso de rede automático para atualizar vários VesselViews simultaneamente.
- Não desligue o monitor ou interrompa o fornecimento de energia durante o processo de atualização.
- Não remova o cartão micro SD durante o processo de atualização.
- Verifique se a chave de ignição está desligada e se o VesselView está ligado.
  NOTA: Algumas instalações podem energizar o VesselView através de um circuito dedicado em vez de através de uma chave de ignição no circuito.
  IMPORTANTE: O VesselView deve estar desligado por, no mínimo, 30 segundos antes da atualização do software.
- 2. Insira o cartão micro SD na porta do leitor de cartões até ouvir um clique e de modo que ele permaneça no local correto.
- 3. Ligue a chave de ignição e verifique se o VesselView está ligado.
- 4. Deixe que o sistema inicialize. O processo de atualização é automático.
- 5. Não desligue a chave de ignição, não desligue o VesselView nem remova o cartão micro SD enquanto o software estiver sendo carregado. O processo de atualização pode levar alguns minutos para ser concluído.

## Update in progress. Please do not remove the SD card or power off during this process.

6. Quando o carregamento estiver concluído, remova o cartão micro SD e o sistema será reiniciado automaticamente para concluir a atualização.

56561

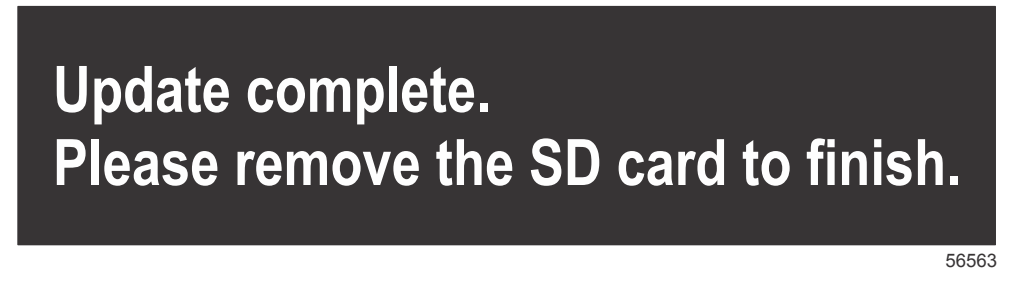

7. Verifique se a versão do software atualizado é a versão correta. Pressione a tecla PÁGINAS e use a seta para a DIREITA para rolar pelo menu Configurações. Use a tecla ENTER e os botões de seta para destacar Sistema e abrir Sobre. A versão atual do software será exibida.